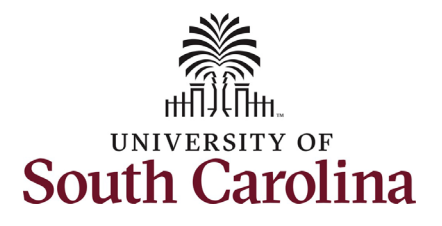

| How to initiate a pay for performance inc                                                                                                    | crease for faculty in                                                                                                    | HCM:                                                                                                    |                                                                                        |                      |  | _ |
|----------------------------------------------------------------------------------------------------|----------------------------------------------------------------------------------------------------|----------------------------------------------------------------------------------------------------|----------------------------------------------------------------------------------------|----------------------|--|---|
| This job aid outlines how to request a Pay for                                                                                                    | Performance (PFP) fo                                                                                                    | r an FTE faculty em                                                                                                    | ployee.                                                                                |                      |  |   |
| Navigation: Employee Self Service > My Hom                                                                                                    | hepage > ePAF Homep                                                                                                    | bage                                                                                                    |                                                                                        |                      |  |   |
| Information                                                                                                    | Screenshots                                                                                                    |                                                                                                    |                                                                                        |                      |  |   |
| Those with HR Initiator access can take this action for employees within their security scope.                                                                                                    | Menu     Search in Menu       Employee Self Service     My Homepage       Payroll     P       Manager Self Service     Talent Profile            |                                                                                                    |                                                                                        | Q<br>Benefit Details |  |   |
| Pay for Performance increases are strictly<br>for FTE employees. Research Grant, Time<br>Limited, and Temporary employees are not<br>eligible for this type of increase.<br>Requesting a PFP for faculty: In order to                                                                  | Last Pay Date 03/15/2022<br>USC Profile                                                                                                    | Employee Self Service<br>USC Central HR Administrator<br>Time and Absence                                                                                                    |                                                                                        | <b>* *</b>           |  |   |
| <ul> <li>request a PFP for one of your FTE faculty<br/>employees, take the following steps:</li> <li>1. Click the Employee Self-Service<br/>drop-down menu button.</li> <li>2. Click the My Homepage option in<br/>the drop-down.</li> <li>3. Click the ePAF Homepage tile.</li> </ul> | My Pending Approvals - Aging<br>05<br>05<br>Talent Profile<br>Comparison<br>Time and<br>05<br>05<br>05<br>05<br>05<br>05<br>05<br>05<br>05<br>05 | Menu v Search in Menu<br>My Homepage *<br>4 9 wink<br>4 9 wink<br>5 9 wink<br>6 9 wink<br>6 9 wink<br>7 wink<br>7 wi | 2 Wests 3 Wests 4+ Wests<br>Age Group Since Form Created<br>Affiliate Actions Homepage |                      |  |   |
|                                                                                                    | Benefits EuroItment Homepage Studen                                                                                                    | COVID-19 Campus Lawe W                                                                                                    | ePAF Homepage                                                                          |                      |  |   |

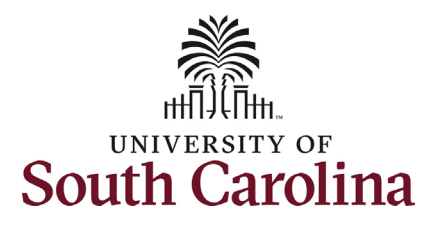

On the ePAF homepage enter your employee's name or USC ID in the **Search for Person** field, then click the **Search** button.

The results that appear are referred to as Search Cards. Determine the appropriate Search Card by reviewing the EMPL ID (aka USC ID), EMPL record, Department, EMPL Class, and other data presented.

On the appropriate Search Card, click the **Related Actions Menu** button.

| K My Homepage                                                                                            | EPAF                                                                                                    |
|----------------------------------------------------------------------------------------------------|----------------------------------------------------------------------------------------------------|
| Start a Personnel Action Form                                                                            |                                                                                                    |
| Search for harry potted<br>Just v<br>Search In Clear<br>Add a New Person<br>Act on Personnel Action Form | Welcome to the University of South Carolina's Electronic Personnel Action Form (EPAF) Center. This is where you will manage HR/Payroll actions for employees.<br>To start a new form, enter a name or employee ID in the Search for Person omnibox, and hit the Search button. Use Just Search In to narrow down your search.<br>When you find the right person, click the down arrow, and choose the action you want to take. You'll be guided into the correct form.<br>Evaluate an ePAF eForm lists any ePAF forms waiting for your approval.<br>Update an ePAF eForm lets you make changes to a form and resubmit.<br>View an ePAF eForm shows you existing forms.<br>Manage Adjunct Faculty Benefits lists active employees enrolled in State insurance benefits.<br>Need help? Click here |
| 襘 Getting Started                                                                                        |                                                                                                    |
| Evaluate an EPAF eForm                                                                                   |                                                                                                    |
| Update an ePAF eForm                                                                                     |                                                                                                    |
| [5] View an ePAF eForm                                                                                   |                                                                                                    |
| Manage Adjunct TFAC Benefits                                                                             |                                                                                                    |

| a mj riemepage                                                              |                  |                                                                                                    |                                                                                                    |
|-----------------------------------------------------------------------------|------------------|----------------------------------------------------------------------------------------------------|----------------------------------------------------------------------------------------------------|
| Start a Personnel Action Form Search for Person harry potter Just Search In | Current Employee | Empl ID U00000111<br>Empl Record 0<br>Department 150000 DARLA MOORE SCH OF BUSINESS<br>Job Code UG75 Associate Professor | Business Unit SCCOL USC Columbia<br>Job Indicator Primary Job<br>Empl Class FTE Full Time Equivale<br>Faculty/Staff Faculty |
| Search     Clear       Add a New Person       Act on Personnel Action Form  | Current Employee | Empl ID U00000111<br>Empl Record 1<br>Department 120400 U101 AND NATIONAL RESOURCE CTR<br>Job Code UG70 Instructor       | Business Unit SCCOL USC Columbia<br>Job Indicator Secondary Job<br>Empl Class DLI Internal Dual                             |
|                                                                             |                  |                                                                                                    |                                                                                                    |

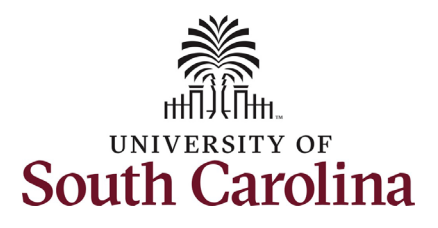

The **Related Actions Menu** shows all of the actions/eForms which the user has authority to initiate on this specific employee's EMPL record.

The **Job Change eForm** is used to make permanent changes to position and/or base salary. FTE Faculty, Temp Faculty, and nonexempt temporary staff position and salary changes are also initiated directly on the Job Change eForm.

From the Related Actions Menu, select the **Job Change** option.

| K My Homepage                                                               |                  | Actions ×                                                                       | EPAF                                                                                                    |                                                                                                    |
|-----------------------------------------------------------------------------|------------------|---------------------------------------------------------------------------------|----------------------------------------------------------------------------------------------------|----------------------------------------------------------------------------------------------------|
| Start a Personnel Action Form Search for Person harry potter Just Search In | Current Employee | View Personal Data<br>View Job Data<br>Separation/Retirement<br>Leave w/out Pay | Empl ID U00000111<br>Ipl Record 0<br>epartment 150000 DARLA MOORE SCH OF BUSINESS<br>Job Code UG75 Associate Professor | Business Unit SCCOL USC Columbia<br>Job Indicator Primary Job<br>Empl Class FTE Full Time Equivale<br>Faculty/Staff Faculty |
| Search   Clear     Add a New Person                                         | Current Employee | Paid Leave<br>Job Change                                                        | Empl ID U00000111<br>Ipl Record 1                                                                                      | Business Unit SCCOL USC Columbia<br>Job Indicator Secondary Job                                                             |
| Act on Personnel Action Form                                                | Harry Potter 📀   | Additional Pay<br>Additional Assignment                                         | epartment 120400 U101 AND NATIONAL RESOURCE CTR<br>Job Code UG70 Instructor                                            | Empi Class DLI Internal Dual                                                                                                |

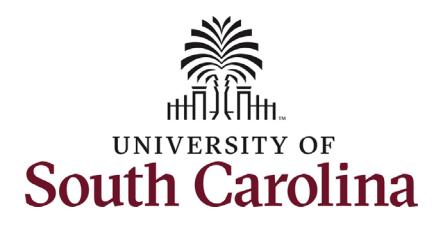

| Completing the Job Change eForm:                 |                                                                               |                                      |
|--------------------------------------------------|-------------------------------------------------------------------------------|--------------------------------------|
| 1. In the Job Change eForm, first                | Harry Potter<br>U00000111                                                     |                                      |
| provide an <b>Effective Date</b> for the         | View Job Data                                                                 |                                      |
| Pay for Performance increase.                    | Job Change : Job Information                                                  | Form ID 408774                       |
| a PEPs must be effective at                      | Highlight                                                                     | .s Enabled: Yes Current Values (++ ) |
| the start of a nay period                        |                                                                               | _                                    |
| either the $1^{st}$ or the $16^{th}$ of          | Transaction Information                                                       |                                      |
| the month.                                       | *Effective Date 05/16/2022                                                    |                                      |
|                                                  | Other Active Jobs                                                             |                                      |
| Since FTE faculty do not have position           |                                                                               | 1 row                                |
| descriptions, all the position related fields on | I Empl Record ◊ Department ◊ Description ◊                                    | Standard Hours $\Diamond$            |
| the Job Change eForm are unlocked for edit.      | 1 1 120400 U101 AND NATIONAL RESOURCE CTR                                     | 10.00                                |
| However, PFP submissions should not be           | Job Position Information                                                      |                                      |
| accompanied by any other change requests.        | Position Number 00001593 Associate Professor Beports To Bacilian 00001564     | Professor                            |
|                                                  | *Job Code UG75 Q Associate Professor Supervisor ID                            |                                      |
| 2. Scroll to the bottom of the page and          | *Department 150000 Q DMSB Daria Moore School of Business Reports To Incumbent |                                      |
| click the <b>Next</b> button.                    | Standard Hours 37.50 Regular/Temporary Regular                                |                                      |
|                                                  | *Full/Part Time Full-Time Employee Classification FTE Full Time               | ie Equivalent                        |
|                                                  | *Business Unit SCCOL Q USC Columbia *Location Code 234                        | Q Darla Moore School Of Business     |
|                                                  |                                                                               |                                      |
|                                                  |                                                                               |                                      |
|                                                  | FICA Status-Employee Subject                                                  |                                      |
|                                                  | FTE 1.00000                                                                   |                                      |
|                                                  | Weeks Per Year 39                                                             |                                      |
|                                                  | Slot 03619 Standard Work Period W                                             |                                      |
|                                                  | Holiday Schedule USC                                                          |                                      |
|                                                  | Search Next Save                                                              |                                      |
|                                                  |                                                                               |                                      |
|                                                  |                                                                               |                                      |
|                                                  |                                                                               |                                      |
|                                                  |                                                                               |                                      |
|                                                  |                                                                               |                                      |
|                                                  |                                                                               |                                      |

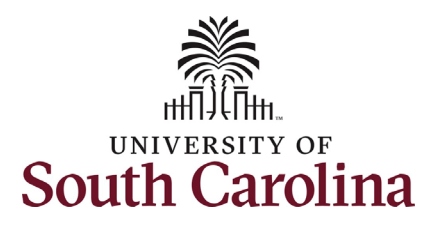

3. Enter the New Comp Rate for the PFP increase and click the tab button on your keyboard. This will calculate the Percent Increase or Decrease field. Note that entering the Percent Increase or Decrease and clicking the tab button will then populate the New Comp Rate.

Upon entering the increase, a new question will appear: **Is this pay for performance?** (this does not appear until you have entered a salary increase).

- 4. Click the drop-down menu button and select **Yes**. This step is crucial as it signals to the eForm to populate the required PFP criteria.
- 5. Upon selecting Yes to Is this pay for performance? the Pay for Performance Criteria appear. You must select one or more of the criteria options. eForms submitted without the Pay for Performance Criteria will be recycled for edits which may delay the effective date of the action as PFPs cannot be approved retroactively.

| Angle and compensation Safety Administration Plan UK Comparisation Prequency So Compensation Prequency So Pay Group Pay Group So Compensation Prequency So Pay Group So Compensation Prequency So Compensation Prequency So Compensation Prequency So Compensation Prequency So Compensation Prequency So Compensation Prequency So Compensation Prequency So Compensation Prequency So Compensation Prequency So Compensation Prequency So Compensation Prequency So Compensation Prequency So Compensation Prequency So Compensation Prevent Brite So Compensation Prevent Brite So Compensation Prevent Brite So Compensation Prevent Prevent Brite So Compensation Prevent Prevent                                                                                                    | and and and a set of a set of                                                                                                    | + Job Char                                                                                                    | ge : Compensation Info                                                                                                    | ormation                                                                                                    |                                                  |                        | Highlights Enabled: Yes | Current Values (**) |
|----------------------------------------------------------------------------------------------------|----------------------------------------------------------------------------------------------------|----------------------------------------------------------------------------------------------------|----------------------------------------------------------------------------------------------------|----------------------------------------------------------------------------------------------------|--------------------------------------------------|------------------------|-------------------------|---------------------|
| stary Administration Plane<br>Comparisation Plane and<br>By Grain Plane<br>By Grain Plane<br>By Grain Plane<br>By Grain Plane<br>Comparisation Plane and<br>By Grain Plane<br>Comparisation Plane and<br>By Grain Plane<br>By Grain Plane<br>By Grai                                     | Stary Administration Nu VuC. Stary Administration Nu VuC.   Completize do local Completize do local   Ny Gorey Rie Completize do local   Commentation Numver Num Comp Rie   Commentation Numver Num Comp Rie   Commentation Numver Num Comp Rie   Stary Edwards Ries Stary Edwards   Stary Edwards Ries Stary Edwards   Year Houses on Decesse France   Stary Edwards Ries Stary Edwards   Year Houses on Decesse Stary Edwards   Year Houses on Decesse France   Year Houses on Decesse Stary Edwards   Year Houses on Decesse Stary Edwards   Year Houses on Decesse Stary Edwards   Year House on Decesse on Decesse Stary Edwards   Year House on Decesse on Decesse Stary Edwards   Year House on Decesse on Decesse Stary Edwards   Year House on Decesse on Decesse on Decesse on Decesse Stary Edwards   Year House on Decesse on Decese on Decesse o                                                                                                    | ayroll and Com                                                                                                    | pensation                                                                                                    |                                                                                                    |                                                  |                        |                         |                     |
| Compensation Frequency SCP<br>Pay Group P0<br>Employee Type Salained Employees •<br>Concentionation<br>Concent Comp Pate 8020 00<br>Percent Inforesse on Decrease 155005<br>Annualized Salary 155005<br>Annualized Salary 155005<br>The performance? Test<br>The or more of the following orderia must be met. Check all that apply.<br>Selection 1<br>Selection 1<br>Selection | Compensation Program (SP)   Bry Group   Description                                                                                                    | Sa                                                                                                    | lary Administration Plan UN                                                                                                    | ICL                                                                                                    |                                                  | Salary Grade           | B00                     |                     |
| Pig Group       Pig         Employee Type       Sained Employee         Current Comp Rate       92000         Person Locate       F56005         Annalized Sainy       200000000         Bott person       Yes         Verson       Verson         Select Contract       Select Deresse         Select Contract       Select Deresse         Verson       Select Deresse         Verson       Select Deresse         Verson       Select Deresse         Verson       Select Deresse         Verson       Select Deresse         Verson       Select Deresse         Verson       Select Deresse         Verson       Select Deresse         Verson       Select Deresse         Verson       Select Deresse         Verson       Select Deresse         Select Or       Select Deresse         Select Or       Select Deresse         Select Or       Select Deresse         Select Or       Select Deresse         Select Or       Select Deresse         Select Or       Select Deresse         Select Or       Select Deresse         Select Or Deresse       Select Deresse      <                                                                                                    | By Group PO   Employee Try Saland Employee   Ourset Comp Rase   Correct Comp Rase Saland Saland Salan                                                                                                    |                                                                                                    | Comp Rate Code S                                                                                                    | C9 Q                                                                                                    |                                                  | Compensation Frequency | SC9                     |                     |
| Employee Type Salande Employees   ompensation Information    Current Comp Rate 8050.00   Percent incase or Decrease 7.85025   Anualized Salary 2000000000   Is this pay for performance? ************************************                                                                                                    | Employer Type Statustic Employers =<br>omperation Information<br>Current Comp Rate 8050.00<br>Percent Increases or Decrease 195025<br>Annualized Salary 192000000<br>Is this pay for performance 7<br>or Performance Criteria<br>or one of the following criteria must be met. Check all that apply.<br>Sec.<br>Sec. |                                                                                                    | Pay Group P0                                                                                                    | 9                                                                                                    |                                                  |                        |                         |                     |
| ampensation Information   Current Comp Rat 9825.00   Percent Increase or Decreas 755805.   Annualized Satary 1800000000   Is this pay for performance? ************************************                                                                                                    | any persention Information Current Comp Rate 255005 Percent Increase 255005 Annualized Starly 250000000 Is this pay for performance 755005 Is this pay for performance 7550 Fercent Increase 2550 Current Cutraf Current Cutraf Current Current Cur                                                                                                    |                                                                                                    | Employee Type S                                                                                                    | Calaried Employees 🗸 🗸                                                                                                    |                                                  |                        |                         |                     |
| Area Comp Rate 95000   Percent russe or Decress 7.583025   Annualized Statist 128000,00000   Is this > or performance? Yes   To Performance?   Properties Ves   Select © Description ©   Considering reaching reachi                                                                                                    | Current Comp Rate 900.000000   Persent Increase or Decrease 7.85025   Annualized Salary 18000.00000   Is this pay for parformance Image: Comp Rate   and parformance   Contract Contract   Select in participation or creative activity   No   Select in participation or publication, research, scholarship, or creative activity   No   No   No   Select in participation or publication, research, scholarship, or creative activity   Select in participation or publication, research, scholarship, or creative activity   No   No   Select in participation or publication, research, scholarship, or creative activity   No   No   Select in participation or publication, research, scholarship, or creative activity   No   No   Select in participation or publication, research, scholarship, or creative activity   Select in participation or publication, research, scholarship, or creative activity   Select in participation or publication, research, scholarship, or creative activity   Select in participation or publication, research, scholarship, or creative activity   Select in participation or publication, research, scholarship, or creative activity   Select in participation or publication, research, scholarship, or creative activity   Select in participation or publication, research, scholarship, or creative activity                                                                                                    | ompensation Ir                                                                                                    | formation                                                                                                    |                                                                                                    |                                                  |                        |                         |                     |
| Percent Increase or Decrease 7.563025<br>Annualized Salary 128000.00000<br>Is this pay for performance Ves<br>Annualized Salary 12800.000000<br>Is this pay for performance Ves<br>Annualized Salary 12800.000000<br>Is this pay for performance Ves<br>Annualized Salary 12800.000000<br>Decreption contrast west the net. Check all that apply.<br>Select C Decreption C<br>Consistently outstanding reaching evaluations<br>No Outstanding reaching evaluations<br>No Outstanding reach scholarship, or creative activity<br>No Outstanding record of publication, research, scholarship, or creative activity<br>No Outstanding record of publication, research, scholarship, or cr                                                                                                    | Percent horass or Decress 155025<br>Annualized Salary 125000000<br>Is this pay for performance? Vies<br>vor performance Criteria<br>te or more of the following orteria must be met. Check all that appl.<br>Select O Decription O<br>Vee<br>Consistently outstanding teaching evaluations<br>Outstanding record of publication, research, scholarship, or creative activity<br>No<br>No<br>No<br>No<br>No<br>Significant academic horors or awards from internal or external sources                                                                                                    |                                                                                                    | Current Comp Rate 892                                                                                                    | 250.00                                                                                                    |                                                  | New Comp Rate          | 96000.000000            |                     |
| Annualized Salary 128000.000000<br>Is this pay for performance? Yes<br>any for Performance Criteria<br>ter or more of the following criteria must be met. Check all that apply.<br>Select ° Description °<br>Select ° Description °<br>Yes Outstanding record of publication, research, scholarship, or creative activity<br>A significant record of public or professional service<br>Significant record of public or professional service<br>Significant record of public or professional service                                                                                                    | Ansalzed Salary 12500000000<br>Is this pay for performance<br>Yos<br>are once of the following ortenia must be met. Check all that apply:<br>Sector Decorption 0<br>Yes<br>Consistently outstanding reaching evaluations<br>Outstanding record of publication, research, scholarship, or creative activity<br>Nes<br>Nes<br>Sector Decorption 0<br>Sector Decorption 0<br>Sec                                                                                                    | Perce                                                                                                    | ent Increase or Decrease 7.                                                                                                    | 563025                                                                                                    |                                                  |                        |                         |                     |
| Is this pay for performance? Yes  at y for Performance Criteria  at y for Performance Criteria  at y for Performance Criteria  at y for Performance Criteria  at y for Performance Criteria  at y for Performance Criteria  be or more of the following criteria must be met. Check all that apply.  at y for Performance Criteria  be or more of the following criteria must be met. Check all that apply.  at y for Performance Criteria  be or more of the following criteria must be met. Check all that apply.  at y for Performance Criteria  be or more of the following criteria must be met. Check all that apply.  at y for Performance Criteria  be or more of the following criteria must be met. Check all that apply.  at y for Performance Criteria  be or more of the following criteria must be met. Check all that apply.  at y for Performance Criteria  be or more of the following criteria must be met. Check all that apply.  at y for Performance Criteria  be or more of the following criteria must be met. Check all that apply.  at y for Performance Criteria  be or more of the following criteria must be met. Check all that apply.  at y for Performance Criteria  be or more of the following criteria must be met. Check all that apply.  at y for Performance Criteria  be or more of the following criteria must be met. Check all that apply.  at y for Performance Criteria  be or more of the following criteria must be met. Check all that apply.  at y for Performance Criteria  be or more of the following criteria must be met.  at y for Performance Criteria  be or more of the following criteria must be met.  be or more of the following criteria must be met.  be of the following criteria must be or more of the following criteria must be met.  be of the following criteria must be or more of the following criteria must be met.  be of the following criteria must be of the following criteria must be met.  be of the following criteria must be of the following criteria must be met.  be of the following criteria must be of the following criteria must be                                                                                                    | s this pay for performance? Ves  ver Performance Criteria  se or more of the following orientia must be met. Check all that apply.  Select O Description O  Ves Outstanding record of publications, research, scholarship, or creative activity A significant record of public or professional service  Significant academic honors or awards from internal or external sources                                                                                                    |                                                                                                    | Annualized Salary 12                                                                                                    | 8000.00000                                                                                                    |                                                  |                        |                         |                     |
| ay for Performance Criteria te or more of the following criteria must be met. Check all that apply.                                                                                                    | ay for Performance Criteria  te or more of the following criteria must be met. Check all that apply.  Select  Description  Consistently outstanding teaching evaluations Cutstanding record of publication, research, scholarship, or oreative activity Consistent cord of publication, research, scholarship, or oreative activity Consistent cord of publication research, scholarship, or oreative activity Significant academic honors or awards from internal or external sources                                                                                                    | ls th                                                                                                    | is pay for performance?                                                                                                    | ′es 🗸                                                                                                    |                                                  |                        |                         |                     |
| Yes       Consistently outstanding teaching evaluations         No       Outstanding record of publication, research, scholarship, or creative activity         No       A significant record of public or professional service         Yes       Significant academic honors or awards from internal or external sources                                                                                                    | Ves       Consistently outstanding teaching evaluations         No       Outstanding record of publication, research, scholarship, or creative activity         A significant record of public or professional service         Ves       Significant academic honors or awards from internal or external sources                                                                                                    | <b>y for Performa</b><br>le or more of the t                                                                                                    | nce Criteria                                                                                                    | Check all that apply.                                                                                                    |                                                  |                        |                         |                     |
| No       Outstanding record of publication, research, scholarship, or creative activity         No       A significant record of public or professional service         Yes       Significant academic honors or awards from internal or external sources                                                                                                    | No       Outstanding record of publication, research, scholarship, or creative activity         No       A significant record of public or professional service         Yes       Significant academic honors or awards from internal or external sources                                                                                                    | y for Performa<br>te or more of the f<br>Select $\Diamond$                                                                                                    | nce Criteria ollowing criteria must be met. C Description ◇                                                                                                    | Check all that apply.                                                                                                    |                                                  |                        |                         | 4 ro                |
| No       A significant record of public or professional service         Yes       Significant academic honors or awards from internal or external sources                                                                                                    | No       A significant record of public or professional service         Yes       Significant academic honors or awards from internal or external sources                                                                                                    | ay for Performance of the formance of the form | nce Criteria<br>ollowing criteria must be met. (<br>Description<br>Consistently outstanding                                                                               | Check all that apply.                                                                                                    |                                                  |                        |                         | 4 ros               |
| Yes Significant academic honors or awards from internal or external sources                                                                                                    | Yes         Significant academic honors or awards from internal or external sources                                                                                                    | y for Performa<br>te or more of the f<br>Select $\diamond$<br>Yes<br>No                                                                                                    | nce Criteria<br>ollowing criteria must be met. (<br>Description ≎<br>Consistently outstanding<br>Outstanding record of put                                                | Check all that apply.<br>teaching evaluations<br>blication, research, scholars                                                                   | hip, or creative activity                        |                        |                         | 4 ro                |
|                                                                                                    |                                                                                                    | ay for Performance or more of the formation of the formation of the format | Ince Criteria Ince Criteria must be met. O Description  Consistently outstanding Outstanding record of put A significant record of put                                    | Check all that apply.<br>teaching evaluations<br>blication, research, scholars<br>blic or professional service                                   | hip, or creative activity                        |                        |                         | 4 ro                |
|                                                                                                    |                                                                                                    | ay for Performa<br>ne or more of the t<br>Select O<br>Yes<br>No<br>Yes                                                                                                    | Ince Criteria  ollowing criteria must be met. (  Description   Consistently outstanding  Outstanding record of put  A significant record of put  Significant academic hom | Check all that apply.<br>teaching evaluations<br>blication, research, scholars<br>blic or professional service<br>ors or awards from internal o  | hip, or creative activity<br>or external sources |                        |                         | 4 rov               |
|                                                                                                    |                                                                                                    | ay for Performa<br>ne or more of the f<br>Select O<br>Yes<br>No<br>No<br>Yes                                                                                                    | Ince Criteria Ince Criteria must be met. O Description  Consistently outstanding Outstanding record of put A significant record of put Significant academic hom           | Check all that apply.<br>teaching evaluations<br>blication, research, scholars<br>blic or professional service<br>ors or awards from internal o  | hip, or creative activity<br>or external sources |                        |                         | 4 rov               |
|                                                                                                    |                                                                                                    | ay for Performa<br>ne or more of the I<br>Select O<br>Yes<br>No<br>No<br>Yes                                                                                                    | Ince Criteria Ince Criteria must be met. O Description  Consistently outstanding Outstanding record of put A significant record of put Significant academic hon           | Check all that apply.<br>teaching evaluations<br>blication, research, scholars<br>blic or professional service<br>ors or awards from internal i  | hip, or creative activity<br>or external sources |                        |                         | 4 rov               |
|                                                                                                    |                                                                                                    | ay for Performa<br>ne or more of the I<br>Select O<br>Yes<br>No<br>A<br>Yes                                                                                                    | Ince Criteria Ince Criteria must be met. O Description  Consistently outstanding Outstanding record of put A significant record of put Significant academic hon           | Check all that apply.<br>teaching evaluations<br>blication, research, scholars<br>blic or professional service<br>ors or awards from internal of | hip, or creative activity<br>or external sources |                        |                         | 4 rov               |
|                                                                                                    |                                                                                                    | ay for Performa<br>ne or more of the t<br>Select ©<br>Yes<br>No<br>Yes                                                                                                    | Ince Criteria Ince Criteria must be met. O Description  Consistently outstanding Outstanding record of put A significant record of put Significant academic hon           | Check all that apply.<br>teaching evaluations<br>blication, research, scholars<br>blic or professional service<br>ors or awards from internal of | hip, or creative activity<br>or external sources |                        |                         | 4 rov               |
|                                                                                                    |                                                                                                    | ay for Performa<br>ne or more of the I<br>Select ©<br>No<br>No<br>Yes                                                                                                    | Ince Criteria Ince Criteria must be met. O Description  Consistently outstanding Outstanding record of put A significant record of put Significant academic hon           | Check all that apply.<br>teaching evaluations<br>blication, research, scholars<br>blic or professional service<br>ors or awards from internal i  | hip, or creative activity<br>or external sources |                        |                         | 4 ro                |

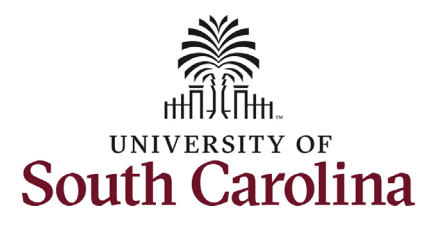

The only change that can be submitted with the PFP request is a change to the base salary funding allocation. If the PFP is associated with a change in funding distribution, take the optional step 6 listed below.

- Optional If a funding change is needed you can click the Select Funding button to change the funding allocation. If additional sources are needed for funding, click the plus + button to add a new funding row. Total Percent must equal 100.00 across all rows of funding. The funding change will be effective the same date as the PFP.
- 7. Click the **Next** button.

| Current Base Pay | Funding   |                                    |                |                |                 |                |                       |                  |               |                    |             |            |              |                 |                 |
|------------------|-----------|------------------------------------|----------------|----------------|-----------------|----------------|-----------------------|------------------|---------------|--------------------|-------------|------------|--------------|-----------------|-----------------|
|                  |           |                                    |                |                |                 |                |                       |                  |               |                    |             |            |              |                 | 1 rov           |
|                  | Amount 🗘  | Percent of Distribution $\Diamond$ | Select Funding | Operating Unit | Department<br>◇ | Fund Code<br>≎ | Account<br>$\Diamond$ | Class Field<br>≎ | Business Unit | Project/Grant<br>≎ | Activity ID | Cost Share | Combo Code   | Insert A<br>Row | Delete A<br>Row |
| 960              | 00.000000 | 100.000000                         | Select Funding | CL038          | 150000          | A0001          | 51300                 | 101              |               |                    |             |            | A0000005595  | +               | -               |
|                  |           |                                    |                |                |                 |                |                       |                  |               |                    |             |            |              |                 |                 |
|                  | То        | tal Percent 100.00                 |                |                |                 |                |                       |                  |               |                    |             |            |              |                 |                 |
| ditional Pay     |           |                                    |                |                |                 |                |                       |                  |               |                    |             |            |              |                 |                 |
|                  |           |                                    |                |                |                 |                |                       |                  |               |                    |             |            |              |                 | 1 m             |
| Effective Date   | 0         | Earnings Code 🗘                    |                | Earn           | ings Per Pay Pe | eriod 🗘        | Selec                 | t Non-Base Fu    | nding         | Combination C      | ode 🗘       |            | Insert A Row | Delete          | A Row           |
|                  |           |                                    |                |                |                 | 0.00           | Sele                  | ct Non-Base Fur  | iding         |                    |             |            | +            |                 | -               |
| Previous         | vt   Sau  |                                    |                |                |                 |                |                       |                  |               |                    |             |            |              |                 |                 |
| Ne Ne            | - Jav     | <u> </u>                           |                |                |                 |                |                       |                  |               |                    |             |            |              |                 |                 |

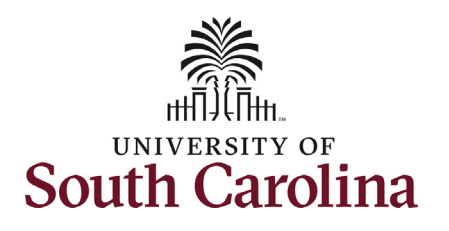

- 8. The Action and Reason will prepopulate based on the entries made in the eForm. Action is always Pay Rate Change and Reason is always Performance Increase. Note if the Reason does not prepopulate, stop and click the Previous button to review your work. Likely you did not select Yes to the is this pay for performance? question which also means you did not select the required criteria.
- No attachments are required for this submission. If you have an attachment, click the Upload button and follow the on-screen prompts to attach the document from your device.
- 10. Click the **Submit** button.

| + Job Change : Action - Reason                |                  |                        |                                       | Form ID 40877            |
|-----------------------------------------------|------------------|------------------------|---------------------------------------|--------------------------|
|                                               |                  |                        | Highlights Enabled: Yes               | Current Values           |
|                                               |                  |                        |                                       |                          |
| tion Reason Grid                              |                  |                        |                                       |                          |
|                                               |                  |                        |                                       | 1 ro                     |
| *Action $\Diamond$                            |                  | *Reason Code ⇔         | Insert A Row                          | Delete A Row             |
| Ben Bete Change                               |                  | References Incomes and |                                       |                          |
| Fay Rate Change                               |                  |                        | • • • • • • • • • • • • • • • • • • • |                          |
| Fay Rate Change V                             |                  |                        | +                                     |                          |
| e Attachments                                 |                  |                        | +                                     |                          |
| e Attachments                                 |                  |                        | *                                     | 110                      |
| e Attachments                                 | Action           | Description O          | Tile Name O                           | T ro<br>Delete           |
| s Attachments                                 | Action<br>Upload | Description O          | <b>+</b><br>File Name ○               | 1 ro<br>Delete           |
| e Attachments Status Add                      | Action<br>Upload | Description ©          | <b>+</b><br>File Name ○               | 1 ro<br>Delete<br>Delete |
| e Attachments Status Add                      | Action<br>Upload | Description ©          | <b>+</b><br>File Name ○               | 1 ro<br>Delete<br>Delete |
| Ie Attachments Status Add Comments            | Action<br>Upload | Description ©          | File Name O                           | 1 ro<br>Delete<br>Delete |
| e Attachments Status Add Comments Save Submit | Action<br>Upload | Description ©          | <b>+</b><br>File Name ◇               | 1 ro<br>Delete           |

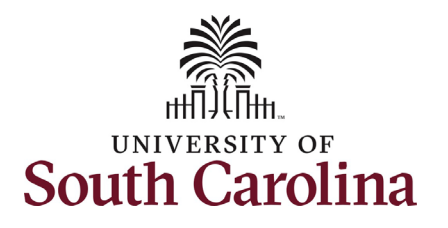

- The eForm has successfully submitted! Always click the View Approval Route button to see the workflow steps for the action.
- 12. The Approval Route shows the workflow steps for the specific action you submitted. All HR eForms route to Approver 1 and Approver 2 (internal to your Department, College/Division, or Campus) and the applicable central HR office.
  - a. Faculty PFP requests will route to the Provost Office for approval prior to final authorization at HR Operations.
  - b. Payroll is not in the workflow for any HR eForm, rather they have view access to all eForms. This workflow step will always say **Not Routed**.
- 13. Upon review of the workflow, click the **Done** button.

You have successfully initiated a **Pay for Performance** request for FTE faculty!

| Harry Potter<br>U00000111<br>Record: 0<br>View Job Data |            |          |                |             |              |                |
|---------------------------------------------------------|------------|----------|----------------|-------------|--------------|----------------|
| Job Change : Results                                    |            |          |                |             |              | Form ID 408774 |
| You have successfully submitted your eForm.             |            |          |                |             |              |                |
| The eForm has been routed to the next approval step.    |            |          |                |             |              |                |
| multiple approvers.                                     |            |          |                |             |              |                |
| View Approval Route                                     |            |          |                |             |              |                |
| Transaction / Signature Log                             |            |          |                |             |              | 1 row          |
| Current Date Time                                       | Step Title | User ID  | Description    | Form Action | Time Elapsed |                |
| 1 05/08/2022 9:21:09AM                                  | Initiated  | TALFONSO | Teresa Alfonso | Submit      |              |                |
| Refresh Log                                             |            |          |                |             |              |                |

| G3FORM_ID=408774                      |   |   |                                       |   |   | Pe                            | nding |
|---------------------------------------|---|---|---------------------------------------|---|---|-------------------------------|-------|
| asic Path                             |   |   |                                       |   |   |                               |       |
| Pending                               |   |   | Not Routed                            |   |   | Not Routed                    |       |
| Multiple Approvers<br>Dept_Approver_1 | > | • | Multiple Approvers<br>Dept_Approver_2 | > | • | Multiple Approvers<br>Provost | >     |
|                                       |   |   |                                       |   |   | •                             |       |
| 🕅 Not Routed                          |   |   | ▶ Not Routed                          |   |   |                               |       |
| Multiple Approvers                    |   | • | Multiple Approvers                    |   |   |                               |       |